# SDメモリーカードを使う

# SDメモリーカードを本機に入れる

| SDメモリーカード(推奨品) |              |      |              |  |  |
|----------------|--------------|------|--------------|--|--|
| 容量             | 品番(パナソニック製)  | 容量   | 品番(パナソニック製)  |  |  |
| 256 MB         | RP-SD256BJ1A | 1 GB | RP-SDM01GJ1A |  |  |
| 512 MB         | RP-SDR512J1A | 1 GB | RP-SDV01GJ1A |  |  |
| 512 MB         | RP-SDV512J1A | 2 GB | RP-SDM02GJ1A |  |  |
|                |              | 2 GB | RP-SDV02GJ1A |  |  |

 miniSDカード/microSDカードをSDメモ リーカード挿入口に入れる場合は、必ず専 用のアダプター(miniSDカード/microSD カードに付属)を装着してください。
 必ずアダプターごと抜き差しし、本機にアダ プターだけ残さないようにしてください。

| miniSDカード(推奨品) |              |        |              |  |  |
|----------------|--------------|--------|--------------|--|--|
| 容量             | 品番(パナソニック製)  | 容量     | 品番(パナソニック製)  |  |  |
| 128 MB         | RP-SS128BJ1K | 512 MB | RP-SS512BJ1K |  |  |
| 256 MB         | RP-SS256BJ1K | 1 GB   | RP-SS01GBJ1K |  |  |
|                |              | 2 GB   | RP-SSO2GBJ1K |  |  |

| microSDカード(推奨品) |              |        |              |  |  |
|-----------------|--------------|--------|--------------|--|--|
| 容量              | 品番(パナソニック製)  | 容量     | 品番(パナソニック製)  |  |  |
| 128 MB          | RP-SM128BJ1K | 512 MB | RP-SM512BJ1K |  |  |
| 256 MB          | RP-SM256BJ1K | 1 GB   | RP-SM01GBJ1K |  |  |
|                 |              | 2 GB   | RP-SM02GBJ1K |  |  |

(2008年4月現在)

# お知らせ

- 本機は2 GBまでのSDメモリーカードに 対応しています。
- 4 GB以上のカード(SDHCメモリーカード) は、規格が異なるため使用できません。
- 長時間お使いになった後、SDメモリーカード が温かくなっている場合がありますが、故障 ではありません。
- カードには寿命があります。
   長期間使用すると書き込みや消去などができなくなる場合があります。
- SDメモリーカードが不良品の場合、正常 に動作しない場合があります。
- 推奨品の品番は、予告なく変更する場合が あります。

## お願い

SDメモリーカードが正常に動作しないときは、再度SDメモリーカードを抜き差ししてください。

### CN-HW1000D

- モニターが完全に開ききるまでは、SDメ モリーカードを挿入しないでください。
- モニターが閉まらない場合は、SDメモリー カードが奥までしっかりと挿入されている か、確認してください。

3

- SDメモリーカードが挿入されていないことを確認してから入れてください。
- SDメモリーカードにデータを書き込んでいるときに、車のACCをOFFにしないでください。

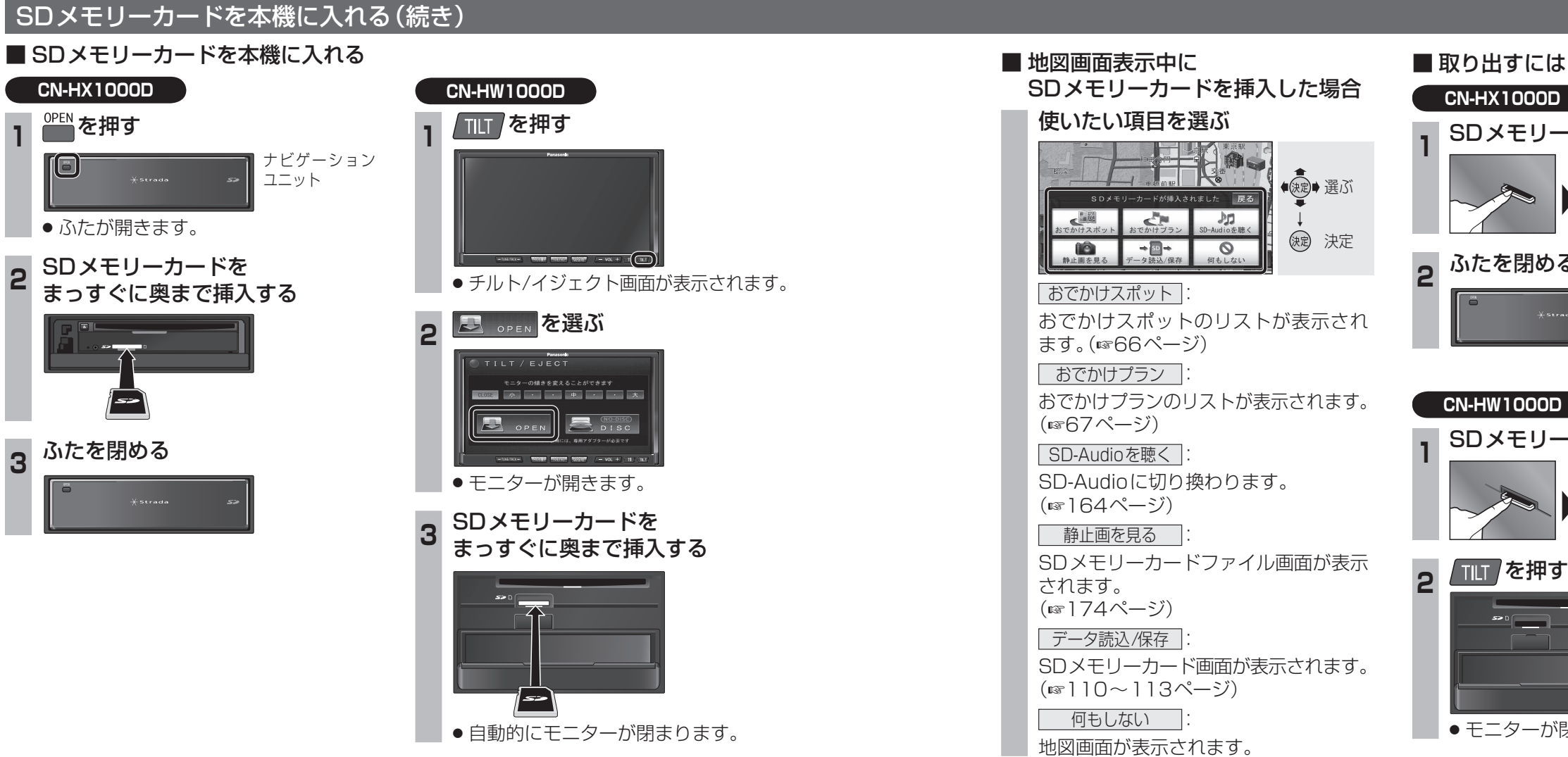

CN-HX1000D SDメモリーカードの中央部を押す ふたを閉める

## CN-HW1000D

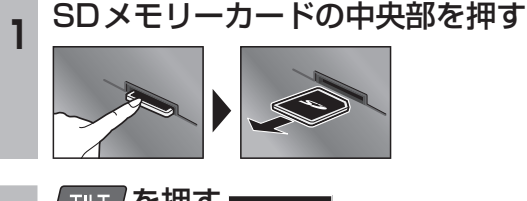

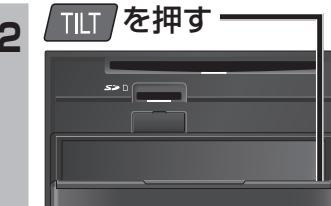

モニターが閉まります。

| 本機からSDメモリーカード                                                                                             | 項目                                                                                       | 操作                                                                                                    |                | 保存されるファイル                                                                         | 備考                                                              |
|----------------------------------------------------------------------------------------------------|------------------------------------------------------------------------------------------|----------------------------------------------------------------------------------------------------|----------------|-----------------------------------------------------------------------------------|-----------------------------------------------------------------|
| にデータを保存する<br>1 メニュー画面<br>データ (100~55ページ)から<br>SD読込/保存 を選ぶ                                                 | <b>登録ポイント</b><br>本機に登録されているすべ<br>ての登録ポイントを保存し<br>ます。<br>出力先フォルダ:imexport                 | はいを選ぶ。                                                                                                    | (確認)を選ぶ。       | (日付_時刻).ptf<br>例:20080601_120000.ptf                                              | ● 自宅は、自宅の登録ポイント<br>として保存されます。                                   |
|                                                                                                    | 録音曲タイトル取得<br>CDから本機に録音した<br>音楽データの中で、名称が<br>表示されなかったアルバム<br>情報を書き出し、タイトル<br>検索ソフトでアルバム名を | タイトル情報を取得したいアルバム<br>をリストから選び、 <b>完了</b> を選ぶ。<br>● PCツールを一度も出力してい<br>ない場合は、出力確認画面が表<br>示されます。確認 を選んでく<br>だっし、PCツールがSDメモ                       | <b>はい</b> を選ぶ。 | [export.dat]                                                                      | <ul> <li>アルバム情報について、詳しくは154ページをご覧ください。</li> </ul>               |
| 2 SDメモリーカードへ保存する<br>を選ぶ<br>SDメモリーカードへ読込み/保存 厚る<br>BDメモリーカードへ読込み/保存 厚る<br>CDメモリーカードから読込た<br>SDメモリーカードへ保存する | 検索できます。<br>(☞159ページ)<br>出力先フォルダ:<br>PRIVATE ¥CustomUDT                                   | <ul> <li>リーカードに保存されます。</li> <li>タイトル無し全選択」を選ぶとタ<br/>イトルが自動付与されていない<br/>アルバムをすべて選択します。</li> <li>全て解除しを選ぶと、選択してい<br/>るリストをすべて解除します。</li> </ul> |                |                                                                                   |                                                                 |
| 3 保存する項目を選ぶ<br>(☞右表)<br>SDメモリーカードへ保存する<br><sup> </sup>                                                    |                                                                                          | <b>リモコン操作</b><br>ビュー 完了する<br><u>赤</u> タイトル無し<br>□ 全選択<br><sup>青</sup> 全て解除                                                                   |                |                                                                                   |                                                                 |
| SD メモリーカードの書き                                                                                             | <b>PCツール出力</b><br>タイトル情報検索用のPC<br>ツールを保存します。<br>出力先フォルダ:<br>PRIVATE ¥CustomUDT           |                                                                                                    |                | タイトル検索ソフト:<br>「TitleFinderVer2.exe」<br>管理情報:「Regist.dat」<br>テキストファイル:「README.TXT」 | <ul> <li>PCツールを使って、タイト<br/>ル情報を検索できます。<br/>(☞158ページ)</li> </ul> |
| 込み禁止スイッチを解除<br>してください。                                                                                    |                                                                                          |                                                                                                    |                |                                                                                   |                                                                 |

| SDメモリーカードから                                                                                                    | 項目                                                                                                    | 操作                                                                                                    |        |                | 備考                                                                                                    |
|----------------------------------------------------------------------------------------------------|----------------------------------------------------------------------------------------------------|----------------------------------------------------------------------------------------------------|--------|----------------|----------------------------------------------------------------------------------------------------|
| <ul> <li>本機にデータを読み込む</li> <li>メニュー画面<br/>データ((19755ページ)から<br/>SD読込/保存)を選ぶ</li> <li>(1) データ((19755ページ)から<br/>SD読込/保存)を選ぶ</li> <li>(1) データ((197555ページ)から<br/>SD読込/保存)を選ぶ</li> <li>(1) データ((1975550)の)</li> <li>(1) データ((1975550)の)</li> <li>(1) データ((19755500))</li> <li>(1) データ((19755500))</li> <li>(1) データ((1975550</li></ul>                                                                                                    | <u>登録ポイント</u><br>登録ポイントを読み込みます。                                                                                                    | <ul> <li>登録ポイント<br/>のファイルを<br/>選ぶ。</li> <li>全ポイント読込を選ぶ<br/>と、すべての登録ポイ<br/>ントを読み込みます。</li> <li>リモコン操作<br/>ビュ 全ポイント読込</li> </ul> | はいを選ぶ。 | <b>確認</b> を選ぶ。 | <ul> <li>すでに登録されているポイントを読み込むと、同じ地点に登録ポイントが複数あることになります。<br/>不要な場合は消去してください。</li> <li>読み込む登録ポイントと本機の登録ポイントの合計が400件を超える場合、本機の登録ポイントが400件になるまで、SDメモリーカード内の登録ポイントを保存日の古い順に読み込みます。</li> <li>本機で自宅が設定されている場合、自宅として保存された登録ポイントは、普通の登録ポイントとして読み込みます。(自宅としては読み込まれません。)</li> <li>保存した登録ポイントで表示できるマークがない場合は、         で表示されます。     </li> <li>別のナビゲーションで保存した登録ポイントのファイル(拡張子 pmf)をSDメモリーカードの直下(ルートフォルダ)に保存すると、本機に読み込むことができます。</li> </ul> |
| SDメモリーカードへ読込みノ保存 原<br>(SDメモリーカードから読込む)<br>SDメモリーカードから読込む<br>(ST 右表)<br>(SDメモリーカードから読込む) 原<br>(基格ペイント<br>度なつらで一タベース度を<br>内(1)<br>内(1)<br>内(1)<br>内(1)<br>(SD (大)<br>(SD (大)<br>(SD (大)<br>(SD (大)<br>(SD (大)<br>(SD (大)<br>(SD (大)<br>(SD (大)<br>(SD (大)<br>(SD (大)<br>(SD (大)<br>(SD (大)<br>(SD (大)<br>(SD (大)<br>(SD (大)<br>(SD (大)<br>(SD (大)<br>(SD (大)<br>(SD (大)<br>(SD (大)<br>(SD (大)<br>(SD (大)<br>(SD (大)<br>(SD (大)<br>(SD (大)<br>(SD (T)<br>(SD (T | <mark>音楽データ</mark><br>パソコンで録音したMP3/<br>WMAデータを本機に読み<br>込んで再生できます。                                                                        | 保存するフォルダを選ぶ。<br>● ●● を選ぶと、下の階層が表示<br>されます。<br>● 下の階層で ●●● を選ぶと、上<br>の階層が表示されます。<br>リモコン操作<br>□● 上の階層を表示                        | はいを選ぶ。 | <b>確認</b> を選ぶ。 | <ul> <li>         音楽データについて         <ul> <li>SDメモリーカード内にフォルダを作り、その中にMP3/WMAファイルを保存してください。SDメモリーカードの直下(ルートフォルダ)に保存しても、本機に保存できません。</li> <li></li></ul></li></ul>                                                                                                    |
|                                                                                                    | Gracenote データベース更新<br>Gracenote データベースを<br>更新できます。<br>(☞160ページ)                                                                          | はいを選ぶ。                                                                                                    |        |                |                                                                                                    |
|                                                                                                    | <ul> <li>PHOTO一括保存</li> <li>デジタルカメラで撮影され</li> <li>た画像を本機に読み込んで</li> <li>見ることができます。</li> <li>新規フォルダが作成され、</li> <li>静止画が保存されます。</li> </ul> |                                                                                                    |        |                | <ul> <li>SDメモリーカードの直下(ルートフォルダ)にある<br/>DCIMフォルダ内(サブフォルダ含む)のすべての<br/>JPEGファイル・BMPファイルを保存します。</li> <li>保存中はPHOTO-括保存中止タッチキーが表示されます。選ぶと保存を中止します。</li> <li>保存が完了すると、タッチキーがPHOTO-括保存中止からPHOTO-括保存した切り換ります。</li> </ul>                                                                                                    |

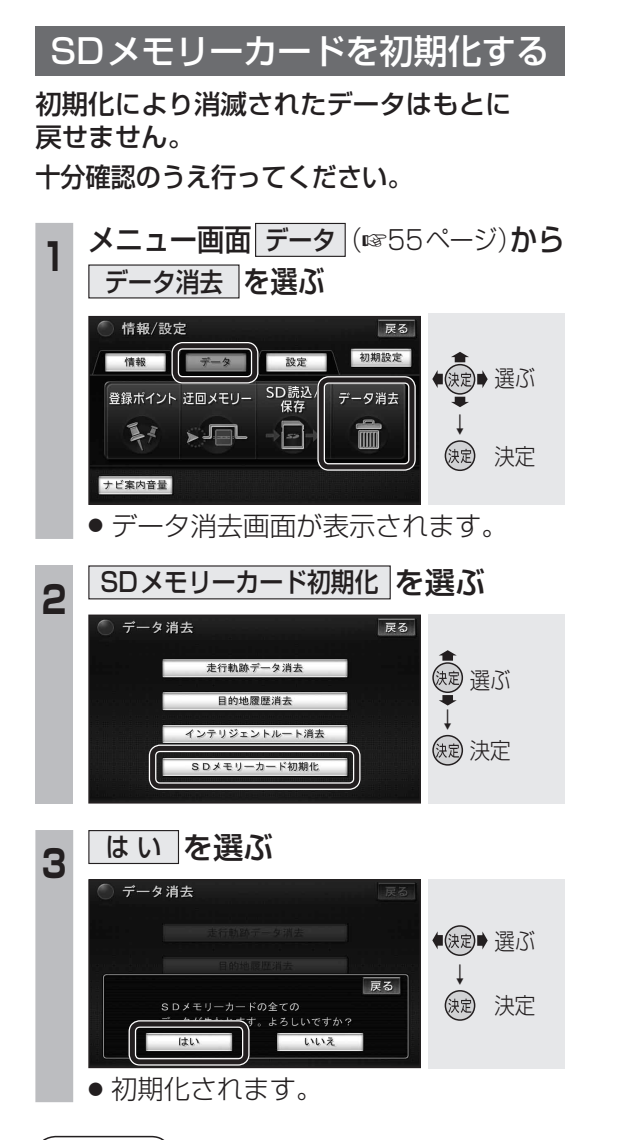

#### (お知らせ)

本機以外の機器(パソコンなど)でSDメモリーカードを初期化した場合、本機では使用できないことがあります。そのときは、本機で初期化してから使用してください。